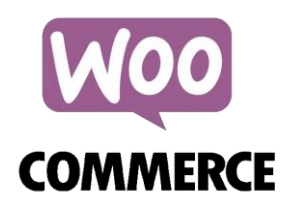

# ПЛАГИН ДОСТАВКИ WOOCOMMERCE НА БАЗЕ CMS WORDPRESS

Интеграция с компанией ООО «Байкал Сервис»

Аннотация

Плагин обеспечивает интеграцию Интернет-магазина со службой доставки "Байкал Сервис".

Департамент информационных технологий

E-mail: api@baikalsr.ru

## 1. ОБЩИЕ СВЕДЕНИЯ

Плагин обеспечивает интеграцию Интернет-магазина, использующего плагин WooCommerce на базе CMS WordPress, со службой доставки "Байкал Сервис".

Основные возможности плагина:

- расчет стоимости доставки при оформлении заказа покупателем;
- отправка заявок на доставку в транспортную компанию "Байкал Сервис";
- отслеживание статусов доставки заказов.

Использование плагина предполагает, что владелец Интернет-магазина CMS WordPress использует прямой договор со службой доставки "Байкал Сервис", а стоимость транспортных услуг добавляется к стоимости заказа, оформленного в Интернет-магазине. Ведение расчетов с покупателями осуществляется на стороне Интернет-магазина CMS WordPress без участия компании "Байкал Сервис". Плагин выступает только в качестве технологического решения для обмена данными.

Плагин предоставляет для клиента Интернет-магазина CMS WordPress два варианта доставки: самовывоз с терминала и доставка до двери. Расчет стоимости для каждого варианта доставки будет отображаться на странице оформления заказа, если в выбранный пользователем город доставки возможна доставка и не превышаются весогабаритные ограничения по заказу. Возможность доставки по выбранному адресу, стоимость и сроки доставки рассчитываются на стороне API "Байкал Сервис".

Данное решение устанавливается на редакции типового интернет-магазина CMS WordPress версии 6.2.1 и выше, использующего компонент WooCommerce версии 7.7.0 и выше.

### 2. УСТАНОВКА

Необходимо установить архив расширения baikalsr-shipping.zip в панели администрирования CMS через раздел «Плагины» → «Добавить новый».

| 1           | 省 WooCommerce E | Baikal 🕊 0 🕂 Добавить Пр                                                                                                    | ивет, admin 📃 |
|-------------|-----------------|----------------------------------------------------------------------------------------------------|---------------|
| <b>8</b> 20 | Консоль         | Добавить плагины Загрузить плагин                                                                                                    | Помощь 🔻      |
| *           | Записи          |                                                                                                    |               |
| 91          | Медиафайлы      |                                                                                                    |               |
|             | Страницы        | Если у вас есть архив плагина в формате .zip, здесь можно загрузить и установить или обновить е                                                                                                    | го.           |
| P           | Комментарии     |                                                                                                    |               |
| WDD         | WooCommerce     | 3 4<br>Обзор Файл на выбран Установить                                                                                                    |               |
|             | Товары          |                                                                                                    |               |
| al          | Аналитика       |                                                                                                    |               |
| P           | Маркетинг       |                                                                                                    |               |
| *           | Внешний вид     | Избранные Популярные Рекомендуемые Любимые Ключевое слово 🗸 Поиск плагинов                                                                                                    |               |
| ø           | Плагины         |                                                                                                    |               |
| Уст         | ановленные      | т лагины расширяют и дополняют функциональность wordpress. можно установить их из <u>каталога плагинов wordpress</u> автоматически, лиоо загр<br>1 плагина в формате .zip, нажав на кнопку в верхней части страницы. | рузить архив  |
| До          | бавить новый    |                                                                                                    |               |
| 4           | Пользователи    | Classic Editor Установить Akismet Anti-<br>Spam: Spam                                                                                                    | ировать       |

После успешной установки плагин службы доставки «Байкал Сервис» будет отображаться в списке установленных плагинов. Зайдите в управление плагинами («Плагины» → «Установленные»), найдите плагин «Baikalsr Shipping» и активируйте его, кликнув по ссылке рядом с названием плагина.

|            | Публичный              | 📀 12 📮 0 🕂 Добавить 🛞 WoodMart Maintenance is                        | Off                                                                                                    | Привет, admin 📃             |
|------------|------------------------|----------------------------------------------------------------------|----------------------------------------------------------------------------------------------------|-----------------------------|
| æ          | Консоль                | Плагины Добавить плагин                                              |                                                                                                    | Настройки экрана 🔻 Помощь 🔻 |
| ォ          | Записи                 | Все (22)   Активные (20)   Неактивные (2)   Недавно активные (1)   Д | Доступны обновления (11)   Вкрапления (1)   Автоматически                                                                 | е обновления отключены (22) |
| <b>9</b> 3 | Медиафайлы             |                                                                      | Поиск установленных плагинов                                                                                              |                             |
|            | Страницы               | Действия 🗸                                                           | _                                                                                                    | 22 элемента                 |
| WDD        | WooCommerce            | Плагин                                                               | Описание                                                                                                    | Автоматические обновления   |
|            | Товары                 | All-in-One WP Migration URL Extension<br>Деактивировать   Перевести  | Extension for All-in-One WP Migration that enables using UR imports                                                       | L for                       |
| 5          | Платежи                |                                                                      | Версия 2.53   Автор: ServMask   Перейти на страницу плаги<br>User Guide   Contact Support   🛇 Доступно новое обновл       | на  <br>ение.               |
| .Ⅲ<br>•₽   | Аналитика<br>Маркетинг |                                                                      | Чтобы обновиться Вы должны ввести ваш ID покупки.                                                                         |                             |
| 6          | Elementor              | Активировать Удалить   Перевести                                     | ваїкаї Service snipping integration for WooCommerce<br>Версия 1.1   Автор: DBS   Перейти на страницу плагина              |                             |
| 5          | Шаблоны                | -                                                                    | Требует: WooCommerce                                                                                                    |                             |
| ×          | Внешний вид            | Carbon Fields                                                        | WordPress developer-friendly custom fields for post types,<br>taxonomy terms, users, comments, widgets, options, navigati | ion                         |
| ¥.         | Плагины 📶 🔹            | Acountry boots Inchestern                                            | menus and more.                                                                                                    |                             |
| Уст        | ановленные             |                                                                      | Версия 3.6.5   Автор: htmlburger   Перейти на страницу пла                                                                | гина                        |

Внимание! При использовании плагина службы доставки «Байкал сервис» в качестве методов оплаты необходимо выбрать те, которые осуществляются на стороне интернет-магазина WordPress, без использования наложенного платежа. Настроить использование методов оплаты в зависимости от способа доставки можно в разделе «WooCommerce» → «Настройки» → «Платежи».

| 🛞 者 Публичны                  | й 📀 12 👎 0 🕂 Добавить              | 🕭 WoodMart M                   | aintenance is Off        |         |            |                 |                        | Привет, admin 📃     |
|-------------------------------|------------------------------------|--------------------------------|--------------------------|---------|------------|-----------------|------------------------|---------------------|
| WoodMart                      | Платежи                            |                                |                          |         |            |                 | <b>Р</b><br>Активность | Завершить настройку |
| 👫 Настройки темы              | Основные Товары Дос                | тавка Платежи                  | Аккаунты и приватность   | Email'ы | Интеграция | Site visibility | Дополните              | льно                |
| 🐨 HTML Блоки                  | Оплата при доставке 🛓              |                                | 2                        |         |            |                 |                        |                     |
| 🕒 Слайдер                     | Оплата наличными (или иным метод   | юм) по факту доставкі          | l.                       |         |            |                 |                        |                     |
| Боковые панели                | Включить/Выключить                 | 🕑 Включить нало                | женный платёж            |         |            |                 |                        |                     |
| WooCommerce                   |                                    |                                |                          |         |            |                 |                        |                     |
| Обзор                         | Наименование                       | Оплата при полу                | чении                    |         |            |                 |                        |                     |
| Заказы 🚺<br>Клиенты           | Описание                           | Оплата при полу                | чении. Самовывоз         |         |            |                 |                        |                     |
| Отчёты                        | 1                                  |                                |                          |         |            |                 |                        | 11.                 |
| Настройки                     | —<br>Инструкции 👩                  | Оплата при полу                | чении. Самовывоз         |         |            |                 |                        |                     |
| Статус                        |                                    |                                |                          |         |            |                 |                        |                     |
| Расширения                    |                                    |                                |                          |         | 3          |                 |                        | ///.)               |
| <ul> <li>Аналитика</li> </ul> | Включено для способов 🛛 👔          | 🗴 Везде – Самов                | вывоз (#1)               |         |            |                 |                        |                     |
| 🐢 Маркетинг                   |                                    | Самовывоз                      |                          |         |            |                 |                        |                     |
| Elementor                     | Принять для виртуальных<br>заказов | Любой способ<br>Везде – Самовн | Любой способ «Самовывоз» |         |            |                 |                        |                     |
| 눧 Шаблоны                     |                                    | besge comote                   |                          |         |            |                 |                        |                     |
| 🔊 Внешний вид                 | Сохранить изменения                | Байкал-Сервис                  | тк                       |         |            |                 |                        |                     |
| 💉 Плагины 📶                   |                                    | Люрой спосор                   | «ьаикал-сервис ТК»       |         | ~          |                 |                        |                     |

# 3. НАСТРОЙКИ

Для работы плагина необходимо указать ключ API, который можно получить пройдя регистрацию в <u>личном кабинете "Байкал Сервис"</u>. Все основные настройки по работе с заявками первоначально также выполняются в личном кабинете. Так же необходимо указать названия методов при доставке по адресу и до терминала.

| 🔞 🕆 Word Press 🖪     | убличный 📀 12   | 🛡 o 🕂         | Добавить        |                |                              |              |                |                 |                          | Привет, admin 📃     |
|----------------------|-----------------|---------------|-----------------|----------------|------------------------------|--------------|----------------|-----------------|--------------------------|---------------------|
| 🖚 Консоль            | Доставка        |               |                 |                |                              |              |                |                 | <b>Г</b> Р<br>Активность | Завершить настройку |
| 🖈 Записи             |                 |               |                 |                |                              |              |                |                 |                          | Помощь 🔻            |
| 9) Медиафайлы        | Основные        | Товары        | Доставка        | Платежи        | Аккаунты и приватность       | Email'ы      | Интеграция     | Site visibility | Дополнител               | ьно                 |
| 📕 Страницы           | Зоны доставки   | Настройки д   | оставки   Класс | ы  Байкал-Се   | рвис ТК                      |              |                |                 |                          |                     |
| 🏴 Комментарии        | Байкал-Сере     | вис ТК        |                 |                |                              |              |                |                 |                          |                     |
| WooCommerce          | Показывает внут | гренние тариф | ры "Байкал-Сер  | овис" ТК в реж | име реального времени при ос | формлении за | каза           |                 |                          |                     |
| Обзор                | Настройки по    | одключени     | як АРІ          |                |                              |              | 1              |                 |                          |                     |
| Заказы<br>Клиенты    | Ключ АРІ        |               | 0               |                |                              |              | <u>ו</u> ר     |                 |                          |                     |
| Отчёты<br>Настройки  | Ключ АРІ (тест  | овый)         | <b>@</b> 000    | 00000000000    | 000000000000000              |              |                |                 |                          |                     |
| Статус<br>Расширения | Тестовый режи   | м             | <b>₽</b>        | ключить тесто  | рвый режим                   |              | ] <sup>2</sup> |                 |                          |                     |
| Товары               | Доставка кур    | ьером         |                 |                |                              |              | 3              |                 |                          |                     |
| 5 Платежи            | Название        |               | 😨 🛛 До д        | цвери          |                              |              |                |                 |                          |                     |
| налитика             |                 |               |                 |                |                              |              |                |                 |                          |                     |
| 🐢 Маркетинг          |                 |               | 🗹 д             | оставка курье  | ром                          |              |                |                 |                          |                     |

#### НАСТРОЙКА ПУНКТА ОТПРАВЛЕНИЯ

Для расчета стоимости доставки необходимо обязательно заполнить информацию о пункте отправления, указать требуется ли забор груза и погрузочные работы.

| 🔞 🖀 Word Press 「                               | Тубличный 😋 12 🌹 0 🕂 Добави | ΙТЬ                      |                        | Привет, admin 📃     |
|------------------------------------------------|-----------------------------|--------------------------|------------------------|---------------------|
| 🙆 Консоль                                      | Доставка                    |                          | <b>Р</b><br>Активность | Эавершить настройку |
| 🖈 Записи<br>🕄 Медиафайлы                       | Откуда                      |                          |                        |                     |
| 📕 Страницы                                     | Пункт отправки              | Екатеринбург г           | ]                      |                     |
| • комментарии                                  | Способ отправки             | Забрать по адресу 🗸      |                        |                     |
| WooCommerce<br>Oбзор                           | Улица                       | Академика Вонсовского ул | ]                      |                     |
| Заказы<br>Клиенты                              | Дом                         |                          | ]                      |                     |
| Отчёты<br>Настройки                            | Корпус / Строение           |                          | ]                      |                     |
| Статус<br>Расширения                           | Строение                    |                          | ]                      |                     |
| 1С Обмен данными<br>Товары                     | Квартира / Офис             | 11                       | ]                      |                     |
| <ul> <li>Платежи</li> <li>Аналитика</li> </ul> | Комментарий                 |                          | ]                      |                     |

#### НАСТРОЙКА РАЗМЕРОВ ПО УМОЛЧАНИЮ

В данных настройках указываются параметры для определения весогабаритных характеристик заказов, в случае если вес или размер не указаны для товара. Также здесь можно указать порядок применения габаритов: для всего заказа или для каждого грузоместа, а также возможность группировки товаров по грузоместам.

| 🔞 🕜 Word Press 🗖                 | убличный 📀 12 👎 0 🕂 Добавит  | ь                      |                        | Привет, admin 📃     |
|----------------------------------|------------------------------|------------------------|------------------------|---------------------|
| 🖚 Консоль                        | Доставка                     |                        | <b>Р</b><br>Активность | Завершить настройку |
| 🖈 Записи<br><b>91</b> Медиафайлы | Данные по умолчанию          |                        |                        |                     |
| 📕 Страницы                       | Длина по умолчанию           | 0.3                    |                        |                     |
| Комментарии WooCommerce          | Ширина по умолчанию          | 0.3                    |                        |                     |
| Обзор                            | Высота по умолчанию          | 0.4                    |                        |                     |
| '<br>Заказы<br>Клиенты<br>Отчёты | Единица габаритов            | M                      |                        |                     |
| Настройки                        | Вес по умолчанию             | 12                     |                        |                     |
| Статус                           |                              |                        |                        |                     |
| Расширения                       | Единица веса                 | КГ 🗸                   |                        |                     |
| 1С Обмен данными<br>Товары       | Размеры по умолчанию для 🛛 🔞 | Общего веса и объема 🗸 |                        |                     |

#### НАСТРОЙКА ПОЛЕЙ РЕГИСТРАЦИИ

При использовании плагина службы доставки «Байкал Сервис» имеется необходимость добавления поля Отчество на страницу оформлении заказа. Для реализации данной задачи можно использовать соответствующие плагины, например WooCommerce Checkout Manager. Устанавливается он аналогично любым другим плагинам. И после активации у нас в настройках Woocommerce появляется пункт, где можно создавать и редактировать поля для страницы Оформление заказа.

| 🔞 🕆 WooCommerce       | Baik | kal 투 0 🕂                      | Добавить   |                   |                |           |           |             |                      |         |                 |             |                       | Прив     | ет, admin 🔝       |
|-----------------------|------|--------------------------------|------------|-------------------|----------------|-----------|-----------|-------------|----------------------|---------|-----------------|-------------|-----------------------|----------|-------------------|
| 🖚 Консоль             |      | Checkout                       |            |                   |                |           |           |             |                      |         |                 | A           | <b>Р</b> <sup>•</sup> | Заверши  | О<br>ть настройку |
| 🖈 Записи              |      |                                |            |                   |                |           |           |             |                      |         |                 |             |                       | По       | мощь 🔻            |
| <b>9</b> ] Медиафайлы |      | Основные                       | Товары     | Налог             | Доставка       | Платеж    | и Акка    | унты и прив | атность              | Email'ы | Интеграция      | Дополни     | гельно                | Checkout |                   |
| 📕 Страницы            | -    | Checkout   Плат                | ежный адре | <b>с</b>   Адрес, | доставки   Доп | олнительн | o   Order | Email   Доп | олнительно           | Premium | Suggestions   Д | окументацик | о к плагину           |          |                   |
| 🏓 Комментарии         | 1    | Поля платеж                    | ного адре  | ca                |                |           |           |             |                      |         |                 |             |                       |          |                   |
| WeoCommerce           |      | + Добавить но                  | вое поле   | Reset             |                |           |           |             |                      |         |                 |             |                       |          |                   |
| Главная страница      |      |                                |            |                   |                |           |           |             |                      |         |                 |             |                       |          |                   |
| Заказы                |      |                                | Обязатель  | ьно Ра            | сположение     | C         | чистить 🕼 | Туре        | Надпись              | 3       | Заполнитель     | Parent      | ID                    |          | Disabled          |
| Checkout              |      |                                |            |                   | _              |           |           |             | 14                   |         |                 |             | hilling - En          |          |                   |
| Клиенты               |      | $=$ $\wedge$ $\vee$            |            |                   | Слева          | × (       |           | text        | RWIN                 |         |                 |             | billing_firs          | st_name  |                   |
| Купоны                |      |                                |            | _                 |                |           |           |             | 0                    |         |                 |             | 1.202                 |          |                   |
| Отчёты                |      |                                |            | C                 | Справа         | ~ (       |           | text        | Отчество             |         |                 |             | billing_wo            | occm11   |                   |
| Настройки             |      |                                |            |                   |                |           |           |             |                      |         |                 |             |                       |          |                   |
| Статус                |      | $\equiv$ $\wedge$ $\checkmark$ |            | ŀ                 | На всю ширину  | · · (     |           | text        | Фамилия              |         |                 |             | billing_las           | t_name   |                   |
| Расширения            |      |                                |            | _                 |                | _         | -         |             |                      |         |                 |             |                       |          |                   |
| 🖬 Товары              |      | ≡ ∧ ∨                          |            | ŀ                 | На всю ширину  | ·~ (      |           | text        | Название<br>компании | 1       |                 |             | billing_co            | mpany    |                   |

## 4. ОФОРМЛЕНИЕ ДОСТАВКИ «БАЙКАЛ СЕРВИС» ПОКУПАТЕЛЕМ

После настройки способа доставки при оформлении заказа покупателю будет предложен вариант доставки транспортной компанией «Байкал Сервис» с указанием стоимости.

| WooCommer | rce Baikal            |             |            |   |                                      |                              | Привет, dmnin 📃 🍳 |
|-----------|-----------------------|-------------|------------|---|--------------------------------------|------------------------------|-------------------|
|           | Детали опла           | аты         |            |   | Ваш заказ                            |                              |                   |
|           | Имя                   |             | Отчество * |   | Автомобильный                        | 6500,00₽                     |                   |
|           | Сергей                |             | Иванович   |   | аккумулятор 15 кг<br>242x175x190 × 1 |                              |                   |
|           | Фамилия 📩             |             |            |   | Nokian Hakka Black 2                 | 12000 00 ₽                   |                   |
|           | Васильев              |             |            |   | 215/50 7кг × 1                       | 12000,00 1                   |                   |
|           | Название компании (   | необязателы | но)        |   | Подытог                              | 18500,00 <del>₽</del>        |                   |
|           |                       |             |            |   | Доставка                             | Байкал-Сервис                |                   |
|           | Страна/регион *       |             |            |   |                                      | (до терминала):              |                   |
|           | Россия                |             |            | Ŧ |                                      | 2000,00 ₽<br>О Байкал-Сервис |                   |
|           | Адрес 🗶               |             |            |   |                                      | (по адресу): 3000,00 ¥       |                   |
|           | 1-я Энтузиастов 5А, к | в.15        |            |   | Ντοгο                                | 20500,00 ₽ (включая          |                   |
|           |                       |             |            |   |                                      | 3083,33 ₽ НДС)               |                   |

Фактическая стоимость доставки груза транспортной компанией «Байкал Сервис» определяется с учетом совокупности факторов: расстояния, характера перевозимого груза, его стоимости, веса и объема, состава дополнительных услуг (упаковка, погрузочные работы, доставка).

Если регион указан некорректно, либо доставка транспортной компанией «Байкал Сервис» в указанный регион не осуществляется, то стоимость доставки рассчитана не будет.

## 5. РАБОТА С ЗАЯВКАМИ

После создания заказа с методом доставки Байкал-Сервис, в разделе "Заказы" в карточке заказа становится доступной кнопка "Создать заявку".

| 🔞 🖀 WooCommerce Baik                                                        | kal 투 0 🕂 | 🕂 Добавить                                                                    |            |            |                                                    |                   |                                              |                             | Привет, admin 📃     |
|-----------------------------------------------------------------------------|-----------|-------------------------------------------------------------------------------|------------|------------|----------------------------------------------------|-------------------|----------------------------------------------|-----------------------------|---------------------|
| 📕 Страницы                                                                  | Измонит   |                                                                               |            |            |                                                    |                   |                                              | ₽ <b>°</b>                  |                     |
| 투 Комментарии                                                               | изменить  | 20102                                                                         |            |            |                                                    |                   |                                              | Активность                  | Завершить настройку |
| Weo Woo Commerce                                                            | Товар     |                                                                               | Стоимость  | Кол-<br>во | Итого                                              | НДС               |                                              | Добавить заметку            | 0                   |
| Заказы<br>Checkout                                                          | e         | Sailun Atrezzo ZSR 215/50 R17 5ĸr                                             | 7200,00₽   | × 1        | 7200,00₽                                           | 1440,00₽          |                                              | Внутреннее прим<br>Добавить | ечание 🗸            |
| Купоны<br>Отчёты<br>Настройки<br>Статус                                     | 8         | БайкалСервис<br>Заявка на доставку заказа еще не отсылалась<br>Создать заявку |            |            |                                                    | ₽5,189.00         |                                              |                             |                     |
| Расширения <ul> <li>Товары</li> <li>Аналитика</li> <li>Маркетинг</li> </ul> |           |                                                                               |            | Подыто     | г по товарам:<br>Доставка:<br>НДС:<br>Итог заказа: | 7<br>2<br>1<br>10 | 200,00 ₽<br>000,00 ₽<br>440,00 ₽<br>540,00 ₽ |                             |                     |
| <ul> <li>Внешний вид</li> <li>Плагины</li> </ul>                            | Возврат   |                                                                               | 🚱 Этот зак | аз больц   | је недоступен                                      | для редактир      | ования.                                      |                             |                     |

Заявка на доставку составляется для каждого заказа в отдельности, причем контроль за корректностью введенных данных возлагается на владельца интернет-магазина CMS WordPress.

| 🛞 📸 WordPress Test                            | Website 📀 4 📮 | 🖡 о 🕂 Добавить                                    |                                                                         |   |              | Привет, п              | chepkasov 📘       |
|-----------------------------------------------|---------------|---------------------------------------------------|-------------------------------------------------------------------------|---|--------------|------------------------|-------------------|
| РЗ Медиафайлы Страницы                        | Edit Order    |                                                   |                                                                         |   |              | F <b>a</b><br>Activity | O<br>Finish setup |
| 🏴 Комментарии                                 |               | Создание заявки                                   |                                                                         |   |              |                        |                   |
| WooCommerce                                   | Item          |                                                   |                                                                         | ^ |              |                        |                   |
| Home                                          |               | Заявка                                            |                                                                         |   | Private note | ✓ Add                  |                   |
| Orders 7<br>Customers                         |               | Контрагент                                        | Общество с ограниченной от 🗸                                            |   |              |                        |                   |
| Reports<br>Settings                           | 80            | Группировка товаров по местам                     | Все товары - 1 грузоместо Группировать каждый вид товара, как отдельное |   |              |                        |                   |
| Status<br>Extensions                          |               | Все товары в заказе                               | грузоместо                                                              | 1 |              |                        |                   |
| Products                                      |               | Тип груза                                         | Blu-Ray диски 🗸                                                         |   |              |                        |                   |
| <ul><li>Analytics</li><li>Marketing</li></ul> |               | Длина / Ширина / Высота / Вес<br>Одинаковые места |                                                                         |   |              |                        |                   |
| 🔊 Внешний вид                                 |               | Оценочная стоимость (руб.)                        | 2000                                                                    |   |              |                        |                   |
| 🖄 Плагины 🕦<br>🎍 Пользователи                 | Refund        | Упаковка                                          | Паллетный борт (индивидуальн ^<br>Паллетирование<br>Пузырчатая пленка   |   |              |                        |                   |

Результат отправки заявки приходит сразу же, выдавая либо ошибку, либо информацию об успешном принятии заявки.

| 🔞 🕆 WooCommerce Bail                                                                  | kal 투 0 🕂   | Добавить                                                                                                    |            |                       |                                                  |                               |                                  |                             | Привет, admin 📃 |
|---------------------------------------------------------------------------------------|-------------|----------------------------------------------------------------------------------------------------|------------|-----------------------|--------------------------------------------------|-------------------------------|----------------------------------|-----------------------------|-----------------|
| 📕 Страницы                                                                            |             |                                                                                                    |            |                       |                                                  |                               |                                  | ۶°                          |                 |
| 🗭 Комментарии                                                                         | Изменить за | аказ                                                                                                    | Активность | , Завершить настройку |                                                  |                               |                                  |                             |                 |
| 👐 WooCommerce                                                                         | Товар       |                                                                                                    | Стоимость  | Кол-<br>во            | Итого                                            | ндс                           |                                  | Добавить заметку            |                 |
| <b>Заказы</b><br>Checkout<br>Клиенты                                                  | e           | Sailun Atrezzo ZSR 215/50 R17 5ĸr                                                                                  | 7200,00₽   | × 1                   | 7200,00₽                                         | 1440,00 ₽                     |                                  | Внутреннее прим<br>Добавить | ечание 🗸        |
| Купоны<br>Отчёты<br>Настройки<br>Статус<br>Расширения                                 | 8           | БайкалСервис<br>Сіоооооэтогки<br>Заявка не подтверждена. Предварительная дата<br>груза 21.05.2023<br>Данные заявки | а забора   |                       |                                                  | ₽4,931.00                     |                                  |                             |                 |
| <ul> <li>Товары</li> <li>Аналитика</li> <li>Маркетинг</li> <li>Внешний вид</li> </ul> |             |                                                                                                    |            | Подытог               | по товарам:<br>Доставка:<br>НДС:<br>Итог заказа: | 7200<br>2000<br>1440<br>10640 | ♀ 00,<br>♀ 00,<br>♀ 00,<br>♀ 00, |                             |                 |
| 💉 Плагины<br>🚢 Пользователи                                                           | Возврат     | ]                                                                                                    | 😢 Этот зак | аз больш              | е недоступен                                     | для редактирова               | ния.                             |                             |                 |

После каждого открытия формы заказа происходит запрос и отображение актуального статуса доставки «Байкал сервис». На основании полученной информации менеджер Интернет-магазина CMS WordPress может менять статус заказа вручную.

# 6. ОТКЛЮЧЕНИЕ И ДЕИНСТАЛЯЦИЯ

Для удаления плагина необходимо перейти в раздел «Плагины» и в левой боковой колонке выбрать пункт «Установленные».

После чего найти плагин «Доставка Байкал-Сервис», деактивировать его, кликнув по ссылке рядом с названием плагина и затем удалить его.

| 1          | 省 WordPress 🛛             | бличі | ный 📀 12 🌹 0 🕂 Добавить                                             |                                                                                                    |                         | Привет, admin 📃 |
|------------|---------------------------|-------|---------------------------------------------------------------------|----------------------------------------------------------------------------------------------------|-------------------------|-----------------|
| Ø          | Консоль                   | Г     | Лагины Добавить плагин                                              |                                                                                                    | Настройки экрана 🔻      | Помощь 🔻        |
| *          | Записи                    | E     | се (22)   Активные (20)   Неактивные (2)   Недавно активные (1)   Д | цоступны обновления (11)   Вкрапления (1)   Автоматически                                                                                   | ие обновления отключены | (22)            |
| <b>9</b> ) | Медиафайлы                |       |                                                                     | Поиск установленных плагинов                                                                                                    |                         |                 |
|            | Страницы                  |       | Действия                                                            |                                                                                                    |                         | 22 элемента     |
|            | комментарии               |       | Плагин                                                              | Описание                                                                                                    | Автоматические          | обновления      |
| w.         | WooCommerce<br>Товары     |       | All-in-One WP Migration URL Extension                               | Extension for All-in-One WP Migration that enables using UF imports                                                                         | RL for                  |                 |
| 5<br>-     | Платежи                   |       |                                                                     | Версия 2.53   Автор: ServMask   Перейти на страницу плаги<br>User Guide   Contact Support   📀 Доступно новое обновл                         | іна  <br>Іение.         |                 |
|            | Аналитика                 |       |                                                                     | Чтобы обновиться Вы должны ввести ваш ID покупки.                                                                                           |                         |                 |
| P          | Маркетинг                 |       | Baikalsr Shipping 2                                                 | Baikal Service shipping integration for WooCommerce                                                                                         |                         |                 |
| ₿          | Elementor                 |       | Акивировать Здалить перевести                                       | Версия 1.1   Автор: DBS   Перейти на страницу плагина                                                                                       |                         |                 |
| -          | Шаблоны                   |       |                                                                     | Требует: WooCommerce                                                                                                    |                         |                 |
| ۶»<br>نظر  | Внешний вид<br>Плагины 11 |       | Carbon Fields<br>Деактивировать   Перевести                         | WordPress developer-friendly custom fields for post types,<br>taxonomy terms, users, comments, widgets, options, navigat<br>menus and more. | ion                     |                 |
| Уст        | ановленные                | 1     |                                                                     | Версия 3.6.5   Автор: htmlburger   Перейти на страницу пла                                                                                  | агина                   |                 |